As we transition away from WebAdvisor to the new Self Service, your roster screens are going to look a little different. Please follow these steps to override prerequisites for your course section(s).

- 1. Login to WebAdvisor at: <u>https://webadvisor.lclark.edu</u>
- 2. Once you've logged in, click on the "Faculty" link.

| Lewis & Clark                                                                                                    |      | CHANGE PASSWORD                                          | Lо <b>д О</b> ит | Main Menu | Contact Us |
|----------------------------------------------------------------------------------------------------|------|----------------------------------------------------------|------------------|-----------|------------|
| Welcome<br>If you don't know your WebAdvisor Username, try<br>What's my User ID? (also available on the Prospective<br>Students menu).<br>If you need assistance with your password go to the IT<br>Password Management Page. | menu | Prospective Students<br>Students<br>Faculty<br>Employees |                  |           |            |

3. Select the "Faculty (Self Service)" link under the "Faculty Information" section.

| wis & Clark                                                                                                    | Log Out | MAIN MENU           | FACULTY MENU          | CONTACT U          |
|----------------------------------------------------------------------------------------------------|---------|---------------------|-----------------------|--------------------|
| FACULTY - WEBADVISOR FOR FACULTY MENU                                                                                                    |         |                     | Welco                 | me Tiffany Henning |
|                                                                                                    |         |                     |                       |                    |
| User Account                                                                                                    |         |                     | Financial Information |                    |
| User Profile (Self Service)<br>Google Group Edit<br>Emergency Contact Info                                                                                                    |         | Bank Information (S | elf Service)          |                    |
| Faculty Information                                                                                                    |         |                     |                       |                    |
| Class Roster Select Section<br>Grading<br>My Advisees<br>Student-Granted Access<br>Search for Sections<br>Student Course Permissions<br>Advisor Permission to Register<br>Notification of Academic Concern (Advising Alert)<br>Information of Academic Concern (Advising Alert)<br>Information of Academic Concern (Advising Alert)<br>Information of Academic Concern (Advising Alert)<br>Information of Academic Concern (Advising Alert)<br>Information of Academic Concern (Advising Alert)<br>Information of Academic Concern (Advising Alert)<br>Information of Academic Concern (Advising Alert) |         |                     |                       |                    |
|                                                                                                    | Log Out | MAIN MENU           | FACULTY MENU          | CONTACT (          |
|                                                                                                    |         |                     | Wah                   | Advisor            |

4. Select the course section you wish to provide the override for. *Note: Your course sections are listed by term, with the current term listed on the bottom and future terms listed on top.* 

| Manage your courses by selecting a section below |                                                                                                    |                                                                                                    |                |  |  |
|--------------------------------------------------|----------------------------------------------------------------------------------------------------|----------------------------------------------------------------------------------------------------|----------------|--|--|
| Grad - Spring 2023                               |                                                                                                    |                                                                                                    |                |  |  |
| Section                                          | Times                                                                                                    | Locations                                                                                             | Availability 🚺 |  |  |
| AT-582-01: Art Therapy Internship                | M 9:00 AM - 12:00 PM<br>1/9/2023 - 4/24/2023                                                                                       | To Be Announced, TBA<br>Lecture                                                                       | 7/7/0          |  |  |
| AT-582-02: Art Therapy Internship                | M 1:00 PM - 4:00 PM<br>1/9/2023 - 4/24/2023                                                                                        | To Be Announced, TBA<br>Lecture                                                                       | 7/7/0          |  |  |
| AT-511-01: Helping Relationship:AT               | W 9:00 AM - 12:15 PM<br>1/11/2023 - 4/19/2023                                                                                      | To Be Announced, TBA<br>Lecture                                                                       | 14 / 15 / 0    |  |  |
| AT-570-01: Art Therapy Candidacy                 | Th 9:00 AM - 10:00 AM<br>1/12/2023 - 3/23/2023<br>M/Th 9:00 AM - 11:30 AM<br>4/3/2023 - 4/17/2023<br>Th -<br>4/20/2023 - 4/20/2023 | To Be Announced, TBA<br>Lecture<br>To Be Announced, TBA<br>Lecture<br>To Be Announced, TBA<br>Lecture | 8/8/0          |  |  |
| Grad - Fall 2022                                 |                                                                                                    |                                                                                                    |                |  |  |
| Section                                          | Times                                                                                                    | Locations                                                                                             | Availability 🚺 |  |  |
| AT-530-02: Clncl Assess/Graphic Means            | W 9:00 AM - 12:15 PM<br>9/7/2022 - 12/14/2022                                                                                      | To Be Announced, TBA<br>Lecture                                                                       | 0/8/2          |  |  |
| AT-530-03: Cincl Assess/Graphic Means            | W 1:00 PM - 4:15 PM<br>9/7/2022 - 12/14/2022                                                                                       | To Be Announced, TBA<br>Lecture                                                                       | 2/8/0          |  |  |
| AT-582-01: Art Therapy Internship                | M 9:00 AM - 12:00 PM<br>9/12/2022 - 12/12/2022                                                                                     | To Be Announced, TBA                                                                                  | 0/7/0          |  |  |

## 5. Select "Permissions"

| Section Details<br>< <u>Back to Courses</u>                                                        |            |             |
|----------------------------------------------------------------------------------------------------|------------|-------------|
| AT-570-01: Art Therapy Candidacy<br>Grad - Spring 2023<br>Graduate Campus<br>Th 9:00 AM - 10:00 AM |            |             |
| 1/12/2023 - 3/23/2023<br>Rogers Hall, 219 Lecture<br>Seats Available () 6 / 8 / 0                  |            |             |
| Waitlisted 0<br>Roster Grading Permissions Waitlist                                                |            |             |
|                                                                                                    |            |             |
| Student Name                                                                                       | Student ID | Class Level |
| Test Student1<br>She/Her/Hers                                                                      | 173456     |             |
| Test Student2<br>She/Her/Hers                                                                      | 123457     |             |

## 6. Select "Requisite Waiver"

| Section Details < Back to Courses                                          |                                                       |
|----------------------------------------------------------------------------|-------------------------------------------------------|
| AT-570-01: Art Therapy Candidacy                                           |                                                       |
| Grad - Spring 2023<br>Graduate Campus                                      |                                                       |
| Th 9:00 AM - 10:00 AM<br>1/12/2023 - 3/23/2023<br>Rogers Hall, 219 Lecture |                                                       |
| Seats Available () 6 / 8 / 0                                               |                                                       |
| Waitlisted 0                                                               |                                                       |
| Roster Grading Permissions Waitlist                                        |                                                       |
| Faculty Permissions                                                        |                                                       |
| Choose the entregories below :                                             |                                                       |
| Requisite Waiver                                                           | Faculty Consent<br>Review and manage faculty consent. |
|                                                                            |                                                       |

7. You will be able to view prerequistes and corequisites for this course, as well as any prior overrides given for this section.

*IMPORTANT NOTE*: Prerequisite override will override ALL prerequisites. It will NOT override corequisites.

| AT-570-01: Art Therapy Candidacy                                           |             |          |              |  |  |
|----------------------------------------------------------------------------|-------------|----------|--------------|--|--|
| Grad - Spring 2023<br>Graduate Campus                                      |             |          |              |  |  |
| Th 9:00 AM - 10:00 AM<br>1/12/2023 - 3/23/2023<br>Rogers Hall, 219 Lecture |             |          |              |  |  |
| Seats Available () 6 / 8 / 0                                               |             |          |              |  |  |
| Waitlisted 0                                                               |             |          |              |  |  |
| Roster Grading Permissions Waitlist                                        |             |          |              |  |  |
| K Back To Faculty Permissions                                              |             |          |              |  |  |
| Requisite Weivere                                                          |             |          | 7            |  |  |
| Student Waiver Information                                                 |             |          | test student |  |  |
|                                                                            |             |          |              |  |  |
| No existing student waivers                                                |             |          |              |  |  |
| Prerequisite Information                                                   |             |          | ]            |  |  |
| Course                                                                     | Enforcement | Timing   |              |  |  |
| AT-530                                                                     | Required    | Previous |              |  |  |
| take AT-510                                                                | Required    | Previous |              |  |  |
| Take at-501                                                                | Required    | Previous |              |  |  |
| Corequisite Information                                                    |             |          |              |  |  |
| lo corequisites                                                            |             |          |              |  |  |

In the 'Student Name or ID' search field, enter the student name or 7 digit ID number. Note: The search results retrieve *all* person records in Colleague. <u>It is highly recommended you search by ID number.</u> You will also be able to view prior overrides given for this section on this screen.

| Section Details                                                            |                                  |
|----------------------------------------------------------------------------|----------------------------------|
| < Back to Courses                                                          |                                  |
|                                                                            |                                  |
| AT-570-01: Art Therapy Candidacy                                           |                                  |
| Grad - Spring 2023<br>Graduate Campus                                      |                                  |
| Th 9:00 AM - 10:00 AM<br>1/12/2023 - 3/23/2023<br>Rogers Hall, 219 Lecture |                                  |
| Seats Available () 6/8/0                                                   |                                  |
| Waitlisted 0                                                               |                                  |
| Roster Grading Permissions Waitlist                                        |                                  |
| < Back To Faculty Permissions                                              |                                  |
| Requisite Waivers                                                          |                                  |
| Student Waiver Information                                                 | Student Name or ID Q             |
|                                                                            |                                  |
|                                                                            |                                  |
|                                                                            | test student Q                   |
|                                                                            | 123456                           |
|                                                                            |                                  |
|                                                                            | Master of Arts in Art            |
|                                                                            | Therapy<br>Contificate in Esting |
|                                                                            | Disorders                        |
|                                                                            |                                  |
|                                                                            | 123457                           |
|                                                                            | Test Student2                    |
|                                                                            | Master of Arts in Art            |
|                                                                            | Therapy                          |
|                                                                            | 127458                           |
|                                                                            | Test Student3                    |
|                                                                            | Master of Arts in Art            |

## 9. A pop-up window will appear. Select the "Approved" button. Enter an optional comment. Select Save

| Add Student Waiver               |                                                          |
|----------------------------------|----------------------------------------------------------|
| AT-570-01: Art Therapy Candidacy | Grad - Spring 2023                                       |
| Student                          | Test Student3<br>Student 123456<br>cwhetstine@lclark.edu |
| O Approve Deny                   |                                                          |
| Comments                         | Requisites transferred in from OSU                       |
| Cancel                           | Save                                                     |

Therapy

## 10. You will receive confirmation that the prerequisite override has been granted to the student for <u>your</u> <u>specific section</u>.

|                                                                    |            |               |                      | waiver added to                  | r selected student |
|--------------------------------------------------------------------|------------|---------------|----------------------|----------------------------------|--------------------|
| ection Details                                                     |            |               |                      |                                  |                    |
| <u>Jack to Courses</u>                                             |            |               |                      |                                  |                    |
| F-570-01: Art Therapy Candidacy                                    |            |               |                      |                                  |                    |
| ıd - Spring 2023<br>iduate Campus                                  |            |               |                      |                                  |                    |
| 9:00 AM - 10:00 AM<br>2/2023 - 3/23/2023<br>gers Hall, 219 Lecture |            |               |                      |                                  |                    |
| <b>its Available ()</b> 6 / 8 / 0                                  |            |               |                      |                                  |                    |
| itlisted 0                                                         |            |               |                      |                                  |                    |
| Roster Grading Permissions Waitlist                                |            |               |                      |                                  |                    |
| <ul> <li>Back To Faculty Permissions</li> </ul>                    |            |               |                      |                                  |                    |
| Requisite Waivers                                                  |            |               |                      |                                  |                    |
| Student Waiver Information                                         |            |               |                      |                                  | Student Name or ID |
| Student Name                                                       | Student ID | Authorized By | Updated On           | Explanation                      |                    |
| Test Student3                                                      | 123456     | Bella, K      | 9/20/2023 1:47:27 PM | Requisites transferr <u>more</u> |                    |

Please contact the Graduate Registrar's Office with any questions. gradreg@lclark.edu 503-768-6030 Rogers 301